ManageEngine ADAudit Plus

## Active Directory Auditing Guide

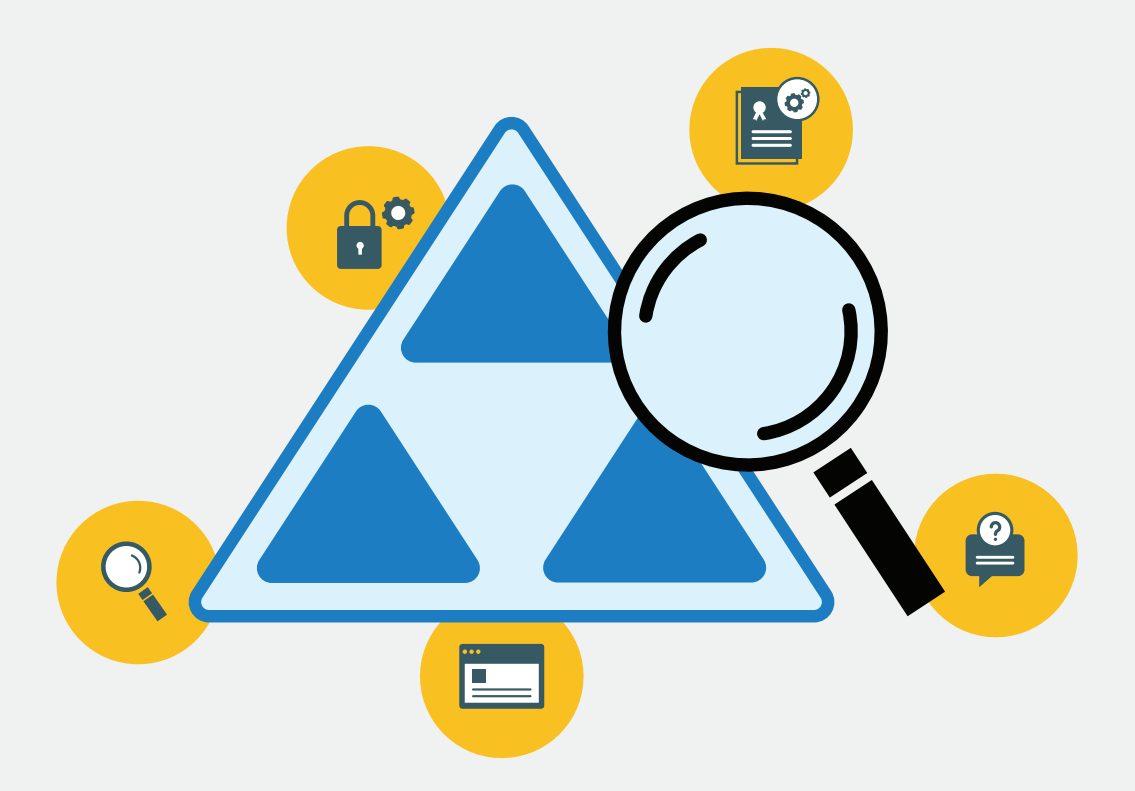

www.adauditplus.com

## **Table of Contents**

| Document summary                                               | 1  |
|----------------------------------------------------------------|----|
| 1. Configuring Active Directory domains and domain controllers |    |
| in ADAudit Plus                                                | 2  |
| 1.1 Automatic configuration                                    | 2  |
| 1.2 Manual configuration                                       | 2  |
| 2. Configuring audit policies                                  | 2  |
| 2.1 Automatic configuration                                    | 2  |
| 2.2 Manual configuration                                       | 3  |
| 2.2.1 Configuring advanced audit policies                      | 3  |
| 2.2.2 Enforcing advanced audit policies                        | 5  |
| 2.2.3 Configuring legacy audit policies                        | 6  |
| 3. Configuring object level auditing                           | 7  |
| 3.1 Automatic configuration                                    | 7  |
| 3.2 Manual configuration                                       | 8  |
| 3.2.1 Configuring auditing for OU, GPO, user, group,           |    |
| computer, and contact objects                                  | 8  |
| 3.2.2 Configuring auditing for container objects               | 11 |
| 3.2.3 Configuring auditing for password setting objects        | 12 |
| 3.2.4 Configuring auditing for configuration objects           | 13 |
| 3.2.5 Configuring auditing for schema objects                  | 15 |
| 3.2.6 Configuring auditing for DNS objects                     | 16 |
| 4. Configuring event log settings                              | 20 |
| 5. Troubleshooting FAQ                                         | 21 |

### **Document summary**

**Securing Active Directory** protects user accounts, company systems, software applications, and other critical components of an organization's IT infrastructure from unauthorized access.

**ADAudit Plus** is a real-time change auditing and user behavior analytics solution that helps secure Active Directory.

With ADAudit Plus you can audit all three major contexts of Active Directory, namely-

- Domain Naming Context, which comprises of users, computers, groups, OUs, and other objects,
- Schema Context, which comprises of all schema objects,
- Configuration Context, which comprises of sites, subnets, AD DNS, and other objects.

ADAudit Plus allows you to audit the following domain controller OS versions.

- Windows Server 2008/2008 R2
- Windows Server 2012/2012 R2
- Windows Server 2016
- Windows Server 2019
- Windows Server 2022

This guide takes you through the process of setting-up ADAudit Plus and your Active Directory environment for real-time auditing.

# 1. Configuring Active Directory domains and domain controllers in ADAudit Plus

#### **1.1 Automatic configuration**

Post installation, ADAudit Plus automatically discovers the local domain and the domain controllers running in it.

Log in to the ADAudit Plus web console  $\rightarrow$  Domain Settings  $\rightarrow$  Select the necessary domain controllers by clicking on the respective check boxes.

| ADAudit Plus        | Home        | Reports     | File Audit    | Server Audit | Alerts | Configuration     | Admin       | Support                                          |                                   | Purchase Now Jump to License Control License Control Licens | Search. O Domen Set    |
|---------------------|-------------|-------------|---------------|--------------|--------|-------------------|-------------|--------------------------------------------------|-----------------------------------|----------------------------------------------------------------------------------------------------|------------------------|
| Configured Domain(s | 2           |             |               |              |        |                   |             |                                                  |                                   |                                                                                                    | + Aits Dire            |
| adauditplus com     | -1          |             |               |              |        |                   |             |                                                  |                                   |                                                                                                    | 0                      |
| Available Domain    | Controllers |             |               |              |        | 1                 | Authenticat | den: Error - The user/system has no admin privil | ese                               |                                                                                                    | Audit Policy:Configure |
| q 😔 🥝 📽 🗉           | Ľ           |             |               |              |        |                   |             |                                                  |                                   |                                                                                                    | 1-6 of 6 23 • T Filter |
| ACTION              | es          | DOMAIN CO   | NTROLLER NAME | •            |        | EVENT FETCH INTER | VAL         | TIMESTAMP OF LAST EVENT                          | LAST EVENT READ TIME              | STATUS                                                                                                    |                        |
| 0 12                | 010         | adap-dc2 ad | auditplus.com |              |        | Every 2 hours 🌶   |             | Yet to fetch event data                          | Feb 05,2019 02:45:07 PM [Run Now] | Error - A required privil.                                                                                                    | 2                      |
| 0 0                 |             | adap-dc3.ad | auditpluc.com |              |        | Every 2 hours /   |             | Yet to fetch event data                          | Feb 05,2019 02:24:42 PM [Run Now] | Error - Access is denied                                                                                                    | C                      |

#### 1.2 Manual configuration

To add a domain: Log in to the ADAudit Plus web console  $\rightarrow$  Domain Settings  $\rightarrow$  Add Domain

 $\rightarrow$  Enter the necessary details.

| ADAudit Plus       | Reports File Audit                             | Server Audit             | Alerts Co  | onfiguration | Purchase N<br>Admin | ow jump to<br>Support | Literse 斗 .<br>Q Search | Jobn ? 🔮 -         |
|--------------------|------------------------------------------------|--------------------------|------------|--------------|---------------------|-----------------------|-------------------------|--------------------|
| Add Domain Details |                                                |                          |            |              |                     |                       | ⇒∳ Ad                   | d Workgroup Server |
|                    | Domain Name a                                  | sdap internal com        |            |              |                     |                       |                         |                    |
|                    | Authentication<br>Anonymous legin is used when | n no authentication is g | were a     |              |                     |                       |                         |                    |
|                    | Domain User Name:                              | administrator            |            | Ø            |                     |                       |                         |                    |
|                    | Domain Password:                               |                          |            |              |                     |                       |                         |                    |
|                    | Domain Controller Name: Add                    | I More DCs               |            |              |                     |                       |                         |                    |
|                    | NAME                                           |                          | EVENT FETC | H MODE       |                     |                       |                         |                    |
|                    | adap-dc3                                       |                          | RealTime   |              |                     |                       |                         |                    |
|                    | adap-dc2                                       |                          | RealTime   |              |                     |                       |                         |                    |
|                    |                                                | Sove Can                 | cel        |              |                     |                       |                         |                    |

## 2. Configuring audit policies

Audit policies must be configured to ensure that events are logged whenever any activity occurs.

#### 2.1 Automatic configuration

ADAudit Plus can automatically configure the required audit policies for Active Directory auditing.

Note: If you do not want to provide Domain Admin credentials, you can set-up a service account having only the least privileges required to configure audit policies automatically, following these steps.

|                     |                         |              |            |                         |             |                        |       | Jump to Lice          | nse 📮 J  | obs ?            |
|---------------------|-------------------------|--------------|------------|-------------------------|-------------|------------------------|-------|-----------------------|----------|------------------|
|                     | Home                    | Reports      | File Audit | Server Audit            | Alerts      | Configuration          | Admin | Support               | Q Search | O Domain S       |
| nfigured Domain(s)  |                         |              |            |                         |             |                        |       |                       |          | + Add Do         |
| adapws 🗸 adaud      | itplus.com <del>-</del> |              |            |                         |             |                        |       |                       |          |                  |
| wailable Domain Cor | ntrollers               |              | × Auth     | entication: Error - The | user/system | has no admin privilege |       |                       | Audit P  | ollcy :Configu   |
| Q 🔗 🚫 🕸 🖬 🖸         |                         |              |            |                         |             |                        |       |                       | 1-1 of 1 | 25 <b>▼</b> Filt |
| ACTIONS             | DOMAIN CO               | ONTROLLER NA | AME 🔺      | EVENT FETCH INTERVA     | L TIM       | ESTAMP OF LAST EVEN    | r la  | ST EVENT READ TIME    | STATUS   |                  |
| 0 🖬 🕯               | adap-ws                 |              |            |                         | Nov         | 09,2018 01:16:22 PM    | No    | v 09,2018 01:01:45 PM | Listenin | g for events     |
|                     |                         |              |            |                         |             |                        |       |                       | 1        | -1 of 1 25 🔺     |
|                     |                         |              |            |                         |             |                        |       |                       |          |                  |

#### 2.2 Manual configuration

#### 2.2.1 Configuring advanced audit policies

Advanced audit policies help administrators exercise granular control over which activities get recorded in the logs, helping cut down on event noise. It is recommended that advanced audit policies are configured on domain controllers running on Windows Server 2008 and above.

- i Log in to any computer that has the Group Policy Management Console (GPMC), with Domain Admin credentials → Open GPMC → Right click on Default Domain Controllers
   Policy → Edit.
- ii In the Group Policy Management Editor → Computer Configuration → Policies →
   Windows Settings → Security Settings → Advanced Audit Policy Configuration →
   Audit Policy, Double-click on the relevant policy setting.
- iii Navigate to the right pane  $\rightarrow$  Right-click on the relevant Subcategory, and then click Properties  $\rightarrow$  Select Success, Failure, or both; as directed in the table below.

| Cateogory          | Sub Category                                                                                                    | Audit Events                            |
|--------------------|----------------------------------------------------------------------------------------------------|-----------------------------------------|
| Account Logon      | <ul> <li>Audit Kerberos</li> <li>Authentication Service</li> </ul>                                                                                      | <ul> <li>Success and Failure</li> </ul> |
| Account Management | <ul> <li>Audit Computer Account<br/>Management</li> <li>Audit Distribution Group<br/>Management</li> <li>Audit Security Group<br/>Management</li> </ul> | ✓ Success                               |
|                    | <ul> <li>Audit User Account</li> <li>Management</li> </ul>                                                                                              | <ul> <li>Success and Failure</li> </ul> |
| Detailed Tracking  | <ul> <li>Audit Process Creation</li> <li>Audit Process Termination</li> </ul>                                                                           | <ul> <li>✓ Success</li> </ul>           |
| DS Access          | <ul> <li>Audit Directory Services</li> <li>Changes</li> <li>Audit Directory Service Access</li> </ul>                                                   | <ul> <li>✓ Success</li> </ul>           |
| Logon /Logoff      | <ul><li>Audit Logon</li><li>Audit Network Policy Server</li></ul>                                                                                       | <ul> <li>Success and Failure</li> </ul> |
|                    | <ul> <li>Audit Other Logon/Logoff</li> <li>Events</li> <li>Audit Logoff</li> </ul>                                                                      | <ul> <li>✓ Success</li> </ul>           |
| Object Access      | <ul> <li>Audit Other Object</li> <li>Access Events</li> </ul>                                                                                           | ✓ Success                               |
| Policy Change      | <ul> <li>Audit Authentication</li> <li>Policy Change</li> <li>Audit Authorization Policy</li> <li>Change</li> </ul>                                     | <ul> <li>✓ Success</li> </ul>           |
| System             | <ul> <li>Audit Security State Change</li> </ul>                                                                                                    | ✓ Success                               |

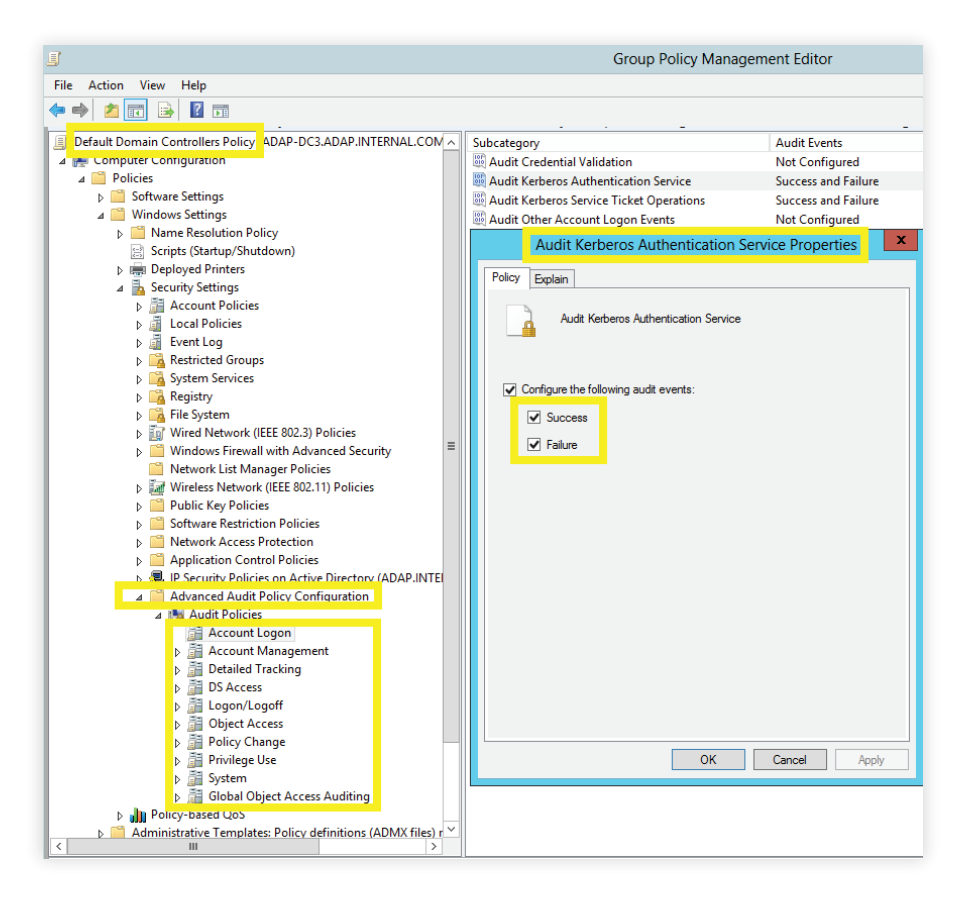

Image showing: Account Logon category → Audit Kerberos Authentication Service subcategory
 → Both Success and Failure configured.

Note: To enable auditing of NTLM events, log in to ADAudit Plus' web console  $\rightarrow$  Click on the Support tab > Under Support Info, click on More > Under Configuration, click on Enable/Disable Configuration settings > Enable NTLM Auditing.

#### 2.2.2 Enforcing advanced audit policies

When using advanced audit policies, ensure that they are forced over legacy audit policies.

- i Log in to any computer that has the Group Policy Management Console (GPMC),
   with Domain Admin credentials → Open GPMC → Right click on Default Domain
   Controllers Policy → Edit.
- ii In the Group Policy Management Editor  $\rightarrow$  Computer Configuration  $\rightarrow$  Policies
  - $\rightarrow$  Windows Settings  $\rightarrow$  Security Settings  $\rightarrow$  Local Policies  $\rightarrow$  Security Options.
- iii Navigate to the right pane → Right-click on Audit: Force audit policy subcategory settings → Properties → Enable.

| <u>a</u>                                                                                                    | Group Policy Management Editor                                                                                                    |                                                                                                    | - 0 X |
|----------------------------------------------------------------------------------------------------|----------------------------------------------------------------------------------------------------|----------------------------------------------------------------------------------------------------|-------|
| File Action View Help                                                                                                    |                                                                                                    |                                                                                                    |       |
|                                                                                                    |                                                                                                    |                                                                                                    |       |
| Default Domain Controllers Policy     Default Domain Controllers Policy     Compared Compared     Default Domain Controllers Policy     Default Domain Controllers     Default Domain Controllers     Default Policies     Default Policies | Petry Accounts Bick Microsoft account status Accounts Bick Microsoft accounts Accounts Bick Microsoft accounts Accounts Bick Microsoft accounts Accounts Rename administrator account Accounts Rename guest account Audit: Audit the access of global system objects Audit: Audit the access of global system objects Audit: Force audit policy subcategory settings Microsoft Force audit policy subcategory settings Audit: Force audit policy subcategory settings Audit: Force audit policy subcategory settings Audit: Addit forces audit policy subcategory settings Audit: Force audit policy subcategory settings Audit: Addit forces audit policy subcategory settings Audit: Addit forces audit policy subcategory settings Audit: Destated Audit: Destated Audit: Destated Audit: Addit forces Audit: Addit forces Audit: Addit: Addit forces Audit: Addit: Addit forces Audit: Addit: Addit | Policy Setting<br>Not Defined<br>Not Defined |       |
|                                                                                                    | OK Cancel Acoly                                                                                                    |                                                                                                    |       |

#### 2.2.3 Configuring legacy audit policies

The option to configure advanced audit policies is not available in Windows Server 2003 and below. Therefore for these systems, you need to configure the legacy audit policies.

- i Log in to any computer that has the Group Policy Management Console (GPMC),
   with Domain Admin credentials → Open GPMC → Right click on Default Domain
   Controllers Policy → Edit.
- ii In the Group Policy Management Editor → Computer Configuration → Policies →
   Windows Settings → Security Settings → Local Policies → Double click on Audit Policy.
- iii Navigate to the right pane  $\rightarrow$  Right-click on the relevant policy, and then click Properties
  - → Select Success, Failure, or both; as directed in the table below-

| Category                                     | Audit Events                            |
|----------------------------------------------|-----------------------------------------|
| Account Logon                                | <ul> <li>Success and Failure</li> </ul> |
| Audit Logon / Logoff                         | ✓ Success and Failure                   |
| Account Management                           | ✓ Success                               |
| <ul> <li>Directory Service Access</li> </ul> | ✓ Success                               |
| Process Tracking                             | ✓ Success                               |
| <ul> <li>Object Access</li> </ul>            | ✓ Success                               |
| System Events                                | <ul> <li>✓ Success</li> </ul>           |
|                                              |                                         |

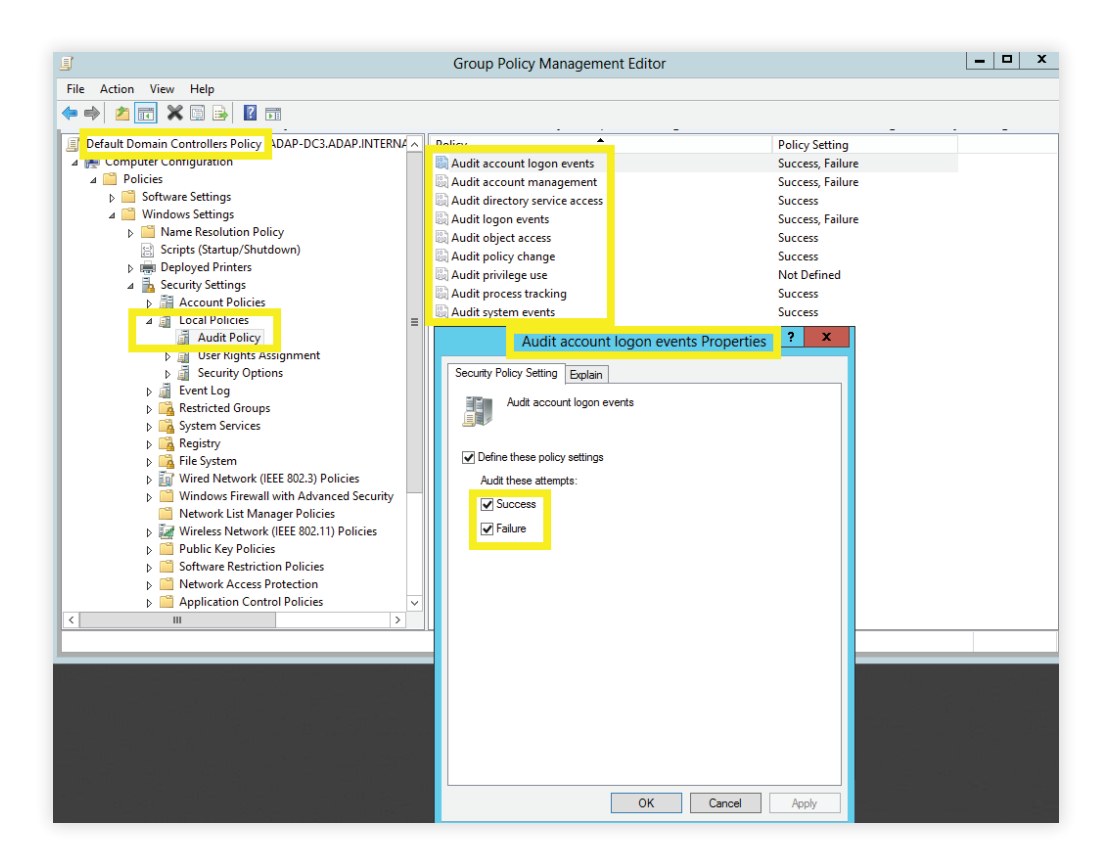

Image showing: Audit account logon events category  $\rightarrow$  Both Success and Failure configured.

## 3. Configuring object level auditing

Setting up object level auditing ensures that events are logged whenever any Active Directory object related activity occurs.

#### **3.1 Automatic configuration**

ADAudit Plus can automatically configure the required object level auditing.

Note: Automatic object level auditing configuration is not done without the users consent.

To initiate the configuration of object level auditing automatically, log in to the ADAudit Plus web console  $\rightarrow$  Reports  $\rightarrow$  GPO Management  $\rightarrow$  GPO History  $\rightarrow$  Object level auditing needs to be configured for getting proper reports: Configure.

| ADAudit Plus                                                                                      | ne Reports                           | File Audit            | Server Audit     | Alerts      | Configuration        | Admin Su               | pport       | Q Search      | jobs :<br>Ö Dom | o v<br>ain Settings |
|---------------------------------------------------------------------------------------------------|--------------------------------------|-----------------------|------------------|-------------|----------------------|------------------------|-------------|---------------|-----------------|---------------------|
| 🍳 Logon Audit 🗸 🛛 AD Changes 🗸                                                                    | GPO Changes 👻                        | Compliance 👻          | 1                |             | @Analytics           | Custom Reports         | 😧 Sch       | edule Reports | 强 Aggreg        | gate Reports        |
| Active Directory                                                                                  | GPO History<br>(From Oct 10,2018 03) | :41:13 PM to Nov 09,2 | 018 03:41:13 PM) |             |                      | Dom                    | ain adaa    | auditplus.com |                 | *                   |
| User Logon Reports                                                                                |                                      |                       | Object level aud | iting needs | to be configured for | getting proper reports | . Configure |               |                 | ×                   |
| ADFS Auditing                                                                                     | Period 🛗 La                          | ist 30 Days           | Hours            | All         |                      | ✓ Select Objects       | All         |               | <b>2</b> + /    | Add                 |
| Account Management                                                                                |                                      |                       |                  |             |                      |                        |             | 🖸 Export As   | Add to          | E: More             |
| User Management )<br>Group Management )<br>Computer Management )                                  | GPO History                          |                       |                  |             |                      |                        |             |               |                 |                     |
| OU Management   GPO Management  Recently Created GPOs  Recently Deleted GPOs  Devent Medical CPOs |                                      |                       |                  | (i          | No Data Availabl     | e<br>bleshoot          |             |               |                 |                     |
| GPO Link changes                                                                                  |                                      |                       |                  |             |                      |                        |             |               |                 |                     |
| GPO History                                                                                       |                                      |                       |                  |             |                      |                        |             |               |                 | Ę                   |

#### 3.2 Manual configuration

#### 3.2.1 Configuring auditing for OU, GPO, user, group, computer, and contact objects

 i Log in to any computer that has the Active Directory Users and Computers, with Domain Admin credentials → Open ADUC.

Click on View and ensure that Advanced Features is enabled. This will display the advanced security settings for selected objects in Active Directory Users and Computers.

- ii Right click on domain  $\rightarrow$  Properties  $\rightarrow$  Security  $\rightarrow$  Advanced  $\rightarrow$  Auditing  $\rightarrow$  Add.
- iii In the Auditing Entry window  $\rightarrow$  Select a principal: Everyone  $\rightarrow$  Type: Success  $\rightarrow$  Select the appropriate permissions, as directed in the table below.

| Auditing<br>Entry | Auditing<br>Entry for | Access                                                                                                    | Apply onto                        |                                              |  |  |
|-------------------|-----------------------|----------------------------------------------------------------------------------------------------|-----------------------------------|----------------------------------------------|--|--|
| number            |                       |                                                                                                    | Windows<br>Server 2003            | Windows Server<br>2008 and above             |  |  |
| 182               | OU                    | <ul> <li>Create Organizational<br/>Unit objects</li> <li>Delete Organizational<br/>Unit objects</li> </ul>        | This object and all child objects | This object and all descendant objects       |  |  |
|                   |                       | <ul><li>Write All Properties</li><li>Delete Modify<br/>Permissions</li></ul>                                      | Organizational<br>Unit objects    | Descendant<br>Organizational Unit<br>objects |  |  |
| 3&4               | GPO                   | <ul> <li>Create groupPolicy<br/>Container Objects</li> <li>Delete groupPolicy<br/>Container Objects</li> </ul>    | This object and all child objects | This object and all descendant objects       |  |  |
|                   |                       | <ul><li>Write All Properties</li><li>Delete</li><li>Modify Permissions</li></ul>                                  | groupPolicy<br>Container objects  | Descendant groupPolicy<br>Container objects  |  |  |
| 586               | User                  | <ul><li>Create User Objects</li><li>Delete User Objects</li></ul>                                                 | This object and all child objects | This object and all descendant objects       |  |  |
|                   |                       | <ul> <li>Write All Properties</li> <li>Delete</li> <li>Modify Permissions</li> <li>All Extended Rights</li> </ul> | User objects                      | Descendant User objects                      |  |  |
| 788               | Group                 | <ul><li>Create Group Objects</li><li>Delete Group Objects</li></ul>                                               | This object and all child objects | This object and all descendant objects       |  |  |
|                   |                       | <ul> <li>Write All Properties</li> <li>Delete</li> <li>Modify Permissions</li> <li>All Extended Rights</li> </ul> | Group objects                     | Descendant Group objects                     |  |  |

| 9&10  | Computer | <ul> <li>Create Computer<br/>Objects</li> <li>Delete Computer<br/>Objects</li> </ul>                              | This object and all child objects | This object and all descendant objects |
|-------|----------|----------------------------------------------------------------------------------------------------|-----------------------------------|----------------------------------------|
|       |          | <ul> <li>Write All Properties</li> <li>Delete</li> <li>Modify Permissions</li> <li>All Extended Rights</li> </ul> | Computer<br>objects               | Descendant Computer<br>objects         |
| 11812 | Contact  | <ul> <li>Create Contact<br/>Objects</li> <li>Delete Contact<br/>Objects</li> </ul>                                | This object and all child objects | This object and all descendant objects |
|       |          | <ul><li>Write All Properties</li><li>Delete</li><li>Modify Permissions</li></ul>                                  | Contact objects                   | Descendant Contact<br>objects          |

| Action View Help                                                                                                    |                                                                                                    |                                                                                                    |
|----------------------------------------------------------------------------------------------------|----------------------------------------------------------------------------------------------------|----------------------------------------------------------------------------------------------------|
| + 2 📷 ¥ 🗆 🗙 🖬 📾 📾 🔧                                                                                                    | a 🔻 🖬 🛰                                                                                                    |                                                                                                    |
| Active Directory Users and Computers (ADAP-DC3-adap A Saved Queries adsp.internal.com                                                                                                    | Advanced Security Settings for adap                                                                                                    |                                                                                                    |
| adap.internal.com Properties ?                                                                                                    | Owner: Administrators (ADAP-Administrators) Change                                                                                                    |                                                                                                    |
| eneral   Managed By   Object   Security   Entbute Editor                                                                                                    | Permissions Auditing Effective Access                                                                                                    |                                                                                                    |
| Sroup or user names:                                                                                                    | Auditing Entry for a                                                                                                    |                                                                                                    |
| Bereynone     Scretz FOR OWNER     Scretz FOR OWNER     Scretz     Scretz     Screz | Principal: Everyone select a principal     Type: Success     V     Applies to: This object and all descendent objects     V                                                                                                    |                                                                                                    |
| Pemiasions for Everyone Allow Deny                                                                                                    |                                                                                                    |                                                                                                    |
| Full control                                                                                                    | Pull control     Delete     List contents     Read all properties     Write all properties     Create                                                                                                    | 45MQ Queue Alias objects<br>nsPKI-Key-Recovery-Agent objects<br>nsPKI-Key-Recovery-Agent objects<br>nsPU3Mai/Aliases objects                                                                                                    |
| For special permissions or advanced settings, click Advanced<br>Volvenced.                                                                                                    | Delete     Delete     Delete     Delete     Delete     Delete     Create     Read permissions     Delete     Delete     Delete     Create     Delete     Delete      | nsFFU3OMaitAliases objects<br>nsSFU3ONetid objects<br>nsSFU3ONetid objects<br>nsSFU3ONetid objects                                                                                                    |
| OK Cancel Apply He                                                                                                    | Modify owner Delete                                                                                                    | ns\$FU30NetworkUser objects                                                                                                    |
| 0.0 ADAP         0.0 ADAP           0.0 ADAP         0.0 ADAP                                                                                                    | ever      All validated writes     eremin     All autoridated writes     eremin     All extended rights     Delete     Create All bild objects     Create All bild objects     Create Computer objects     Delete     Create Consult objects     Delete     Create Consult objects     Delete     Create Consult objects     Delete     Create Consult objects     Delete     Create Consult objects     Delete     Create Consult objects     Delete     Create Consult objects     Delete     Create Consult objects     Delete     Delete friendly Country objects     Delete     Delete | nsTPAI-InformationObjectsContainer objects<br>wiTPAI-InformationObjectsContainer objects<br>isMap objects<br>isMap objects<br>isMapsopup objects<br>isMapsopup objects<br>isObject objects<br>isObject objects<br>ncRac objects<br>ncRac objects<br>Typanizational Unit objects<br>Typanizational Unit objects |

Image displaying: Auditing Entry number 1.

Note: All 12 Auditing Entries must be enabled.

#### **3.2.2 To audit container objects**

- i Log in to any computer that has the Active Directory Service Interfaces snap-in →
   Open the ADSI Edit console → Right click on ADSI Edit → Connect to.
- ii In the Connection Settings window → Under Select a Well-Known Naming Context →
   Select 'Default Naming Context'.
- iii Navigate to the left panel  $\rightarrow$  Click on Default naming context  $\rightarrow$  Right click on domains distinguished name  $\rightarrow$  Select properties  $\rightarrow$  Security  $\rightarrow$  Advanced  $\rightarrow$  Auditing  $\rightarrow$  Add.
- iv In the Auditing Entry window  $\rightarrow$  Select a principal: Everyone  $\rightarrow$  Type: Success  $\rightarrow$  Select the appropriate permissions, as directed in the table below.

| Auditing<br>Entry | Access                                                                           | Apply onto             |                                  |  |  |  |
|-------------------|----------------------------------------------------------------------------------|------------------------|----------------------------------|--|--|--|
|                   |                                                                                  | Windows<br>Server 2003 | Windows Server<br>2008 and above |  |  |  |
| Container         | <ul><li>Write All Properties</li><li>Delete</li><li>Modify Permissions</li></ul> | Container objects      | Descendant Container<br>objects  |  |  |  |

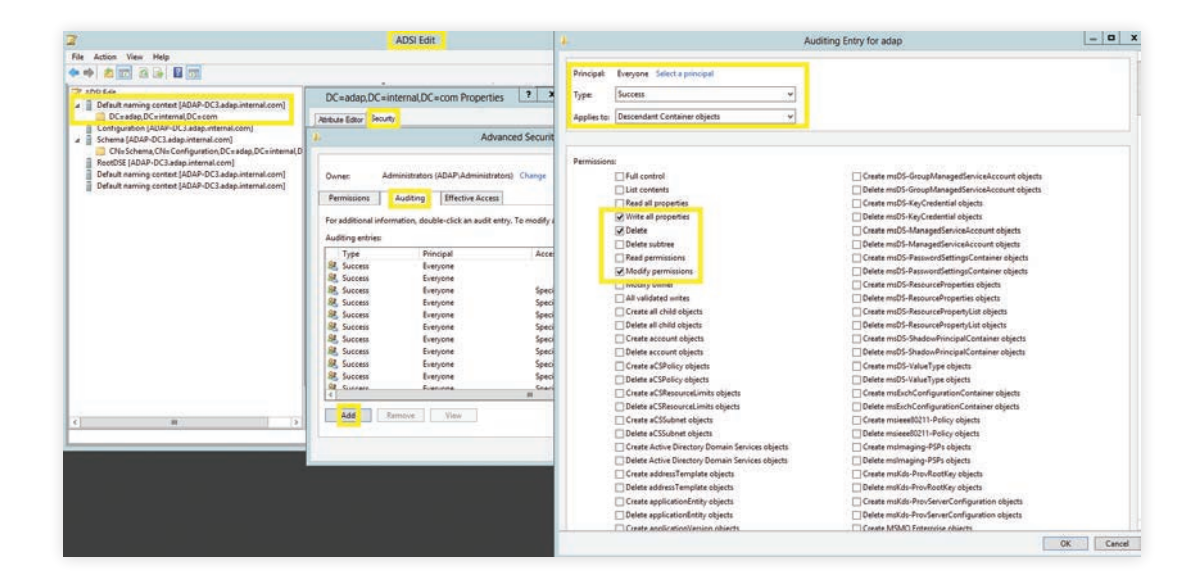

#### **3.2.3 Configuring auditing for password setting objects**

- i Log in to any computer that has the Active Directory Service Interfaces snap-in → Open the
   ADSI Edit console → Right click on ADSI Edit Connect to.
- ii In the Connection Settings window → Under Select a Well-Known Naming Context → Select
   'Default Naming Context'.
- iii Navigate to the left panel  $\rightarrow$  Click on Default naming context  $\rightarrow$  Expand the domain  $\rightarrow$ Expand the System container  $\rightarrow$  Right click on the Password Settings Container  $\rightarrow$  Properties  $\rightarrow$  Security  $\rightarrow$  Advanced  $\rightarrow$  Auditing  $\rightarrow$  Add.
- iv In the Auditing Entry window  $\rightarrow$  Select a principal: Everyone  $\rightarrow$  Type: Success  $\rightarrow$  Select the appropriate permissions, as directed in the table below.

| Auditing<br>Entry<br>number | Auditing<br>Entry for             | Access                                                                                                    | Apply onto             |                                              |  |
|-----------------------------|-----------------------------------|----------------------------------------------------------------------------------------------------|------------------------|----------------------------------------------|--|
|                             |                                   |                                                                                                    | Windows<br>Server 2003 | Windows Server<br>2008 and above             |  |
| 182                         | Password<br>Settings<br>Container | <ul> <li>Create msDS-Password<br/>Settings objects</li> <li>Delete msDS-Password<br/>Setting objects</li> </ul> | Not Applicable         | This object and all descendant objects       |  |
|                             |                                   | <ul><li>Write All Propertie</li><li>Delete</li><li>Modify Permissions</li></ul>                                 | Not Applicable         | Descendant msDS-<br>PasswordSettings objects |  |

| 2                                   |     | ADSI Edit                                                                                                    |                                            | = <b>D</b> X       |                                      |          |
|-------------------------------------|-----|----------------------------------------------------------------------------------------------------|--------------------------------------------|--------------------|--------------------------------------|----------|
| File Action View Help               |     |                                                                                                    |                                            |                    |                                      |          |
| ◆ ⇒ 2 00 × 0 2 2 00                 |     |                                                                                                    |                                            |                    |                                      |          |
| OU=GPOtest                          | 1   | CN=Password Settings Container Propertie                                                                                                    | AL :                                       | Auditing Entry for | Password Settings Container          |          |
| OU=kesh-test                        |     | In the second second seco |                                            |                    |                                      |          |
| OU=LAPS                             |     | Atribute Editor Security                                                                                                    | Principal: Everyone Select a principal     |                    |                                      |          |
| CN=LestAndFound                     |     | Advanced Securit                                                                                                    | Type: Success                              | ~                  |                                      |          |
| CN=Mahi                             |     | 1                                                                                                    | Applies to: This object and all descendant | objects v          |                                      |          |
| CN=NTDS Quotes                      |     | Owner: Domain Admins (ADAP\Domain Adv                                                                                                    |                                            |                    |                                      |          |
| OU=OtherlanguageUsers               |     | Providence Development Development                                                                                                    |                                            |                    |                                      |          |
| OU=OU - ADAP                        |     | Permissions Auditing Effective Access                                                                                                    | Permissions:                               |                    |                                      |          |
| CN=Program Data                     |     | For additional information, double-click an audit entr                                                                                                    | E Full control                             |                    | Modify permissions                   |          |
| OU=QAtest_dontdelete                |     | Auditing entries:                                                                                                    | List contents                              |                    | Modify owner                         |          |
| OU=Ramy                             |     | Type Principal Acces                                                                                                    | Read all properties                        |                    | All validated writes                 |          |
| CN_Rolet                            |     | & Succ Everyone Speci-                                                                                                    | Write all properties                       |                    | Create all child objects             |          |
| OU=Sarath_test                      |     | Succ Everyone Speci                                                                                                    | Delete                                     |                    | Delete all child objects             |          |
| OU=Sathis_OU_Rename_1               |     | Succ Everyone Speci                                                                                                    | Delete subtree                             |                    | Create msDS-PasswordSettings objects |          |
| OIL-SUC                             |     | Se Succ Everyone Speci.                                                                                                    | Read permissions                           |                    | Delete msDS-PasswordSettings objects |          |
| a CN=System                         |     | A Surr Everyone Speci                                                                                                    | Properties                                 |                    |                                      |          |
| CN=ComPartitions                    |     | Succ. Everyone Specia                                                                                                    | Read all properties                        |                    | Write msDS-NeTupe                    |          |
| CN= ComPartitionSets                |     | & Succ Everyone Speci                                                                                                    | Write all properties                       |                    | Read mcDS-NonMembersBL               |          |
| CN=Default Domain Policy            | -   | 💐 Succ Everyone Speci                                                                                                    | Read adminDescription                      |                    | Write msDS-NonMembersBL              |          |
| CN=Dfc-Configuration                | -   | A Fail Everyone Full o                                                                                                    | Write adminDescription                     |                    | Read msDS-ObjectReferenceBL          |          |
| CN=DrmainUndates                    |     |                                                                                                    | Read adminDisplayName                      |                    | Write msDS-ObjectReferenceBL         |          |
| CN=File Replication Service         |     | Add Nemove View                                                                                                    | Write adminDisplayName                     |                    | Read mcDS-ObjectSoa                  |          |
| CNu FileLinks                       |     | Disable inheritance                                                                                                    | Read allowedAttributes                     |                    | Write msDS-ObjectSoa                 |          |
| CNuIP Security                      |     |                                                                                                    | 17140.5 # 046.5 F                          |                    | Fig. 1 sc. sist c 11.16              |          |
| Chi-MicrosoftChis                   |     |                                                                                                    |                                            |                    |                                      | OK Cance |
| CN=Password Settings Container      |     |                                                                                                    |                                            | E                  |                                      |          |
| LINE POICIES                        |     |                                                                                                    |                                            |                    |                                      |          |
| CN=PSPs                             | e 🗌 |                                                                                                    |                                            |                    |                                      |          |
| Charlos and IAS Servers Access Chec | ð.  |                                                                                                    |                                            |                    |                                      |          |
| CNuWinsockServices                  |     |                                                                                                    |                                            |                    |                                      |          |
| CN=WMIPolicy                        |     |                                                                                                    |                                            |                    |                                      |          |

Image showing: Auditing Entry number 1.

Note: Both Auditing Entries must be enabled.

#### **3.2.4 Configuring auditing for configuration objects**

- i Log in to any computer that has the Active Directory Service Interfaces snap-in → Open the
   ADSI Edit console → Right click on ADSI Edit → Connect to.
- ii In the Connection Settings window → Under Select a Well-Known Naming Context → Select
   Configuration.
- iii Navigate to the left panel  $\rightarrow$  Click on Configuration  $\rightarrow$  Right click on Configuration naming context  $\rightarrow$  Select properties  $\rightarrow$  Security  $\rightarrow$  Advanced  $\rightarrow$  Auditing  $\rightarrow$  Add.
- iv In the Auditing Entry window  $\rightarrow$  Select a principal: Everyone  $\rightarrow$  Type: Success  $\rightarrow$  Select the appropriate permissions, as directed in the table below.

| Auditing<br>Entry for | Access                                                                                                    | Apply onto                        |                                  |  |
|-----------------------|----------------------------------------------------------------------------------------------------|-----------------------------------|----------------------------------|--|
|                       |                                                                                                    | Windows<br>Server 2003            | Windows Server<br>2008 and above |  |
| Configur<br>ation     | <ul> <li>Create All Child objects</li> <li>Write All Properties</li> <li>Delete All child objects</li> <li>Delete</li> <li>Modify Permissions</li> <li>All Extended Rights</li> </ul> | This object and all child objects | This object and all              |  |

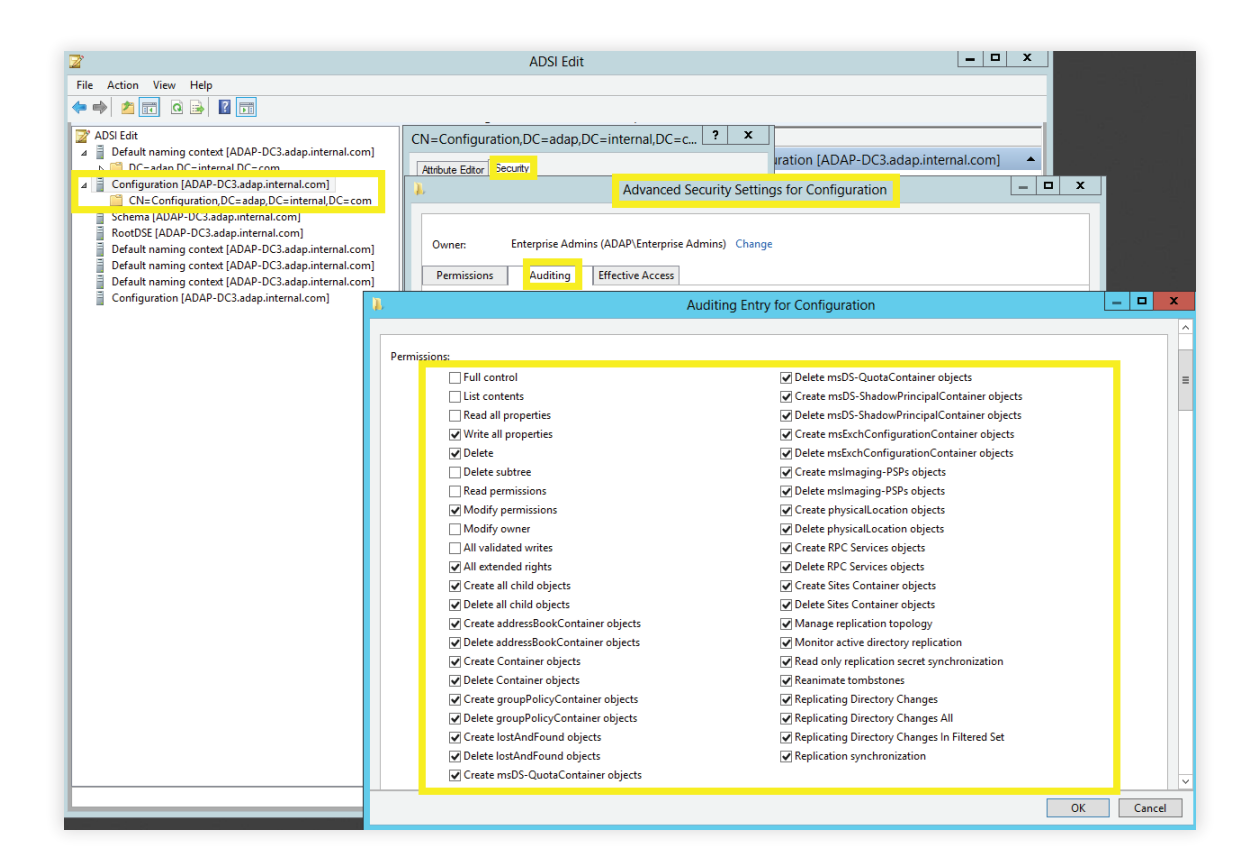

#### **3.2.5 Configuring auditing for schema objects**

- i Log in to any computer that has the Active Directory Service Interfaces snap-in → Open the
   ADSI Edit console → Right click on ADSI Edit → Connect to.
- In the Connection Settings window → Under Select a Well-Known Naming Context →
   Select Schema
- iii Navigate to the left panel  $\rightarrow$  Click on Schema  $\rightarrow$  Right click on Schema naming context  $\rightarrow$  Select properties  $\rightarrow$  Security  $\rightarrow$  Advanced  $\rightarrow$  Auditing  $\rightarrow$  Add.
- iv In the Auditing Entry window  $\rightarrow$  Select a principal: Everyone  $\rightarrow$  OK  $\rightarrow$  Type: Success  $\rightarrow$  Select the appropriate permissions, as directed in the table below.

| Auditing<br>Entry for | Access                                                                                                    | Apply onto                        |                                        |  |
|-----------------------|----------------------------------------------------------------------------------------------------|-----------------------------------|----------------------------------------|--|
|                       |                                                                                                    | Windows<br>Server 2003            | Windows Server<br>2008 and above       |  |
| Schema                | <ul> <li>Create All Child objects</li> <li>Write All Properties</li> <li>Delete All child objects</li> <li>Delete</li> <li>Modify Permissions</li> <li>All Extended Rights</li> </ul> | This object and all child objects | This object and all descendant objects |  |

| 2                                                                                                    | ADSI Edit                                              | _ <b>_</b> X                                  |              |
|----------------------------------------------------------------------------------------------------|--------------------------------------------------------|-----------------------------------------------|--------------|
| File Action View Help                                                                                   |                                                        |                                               |              |
| 🗢 🔿 📶 🖬 🖬 📓 🖬                                                                                           |                                                        |                                               |              |
| ADSI Edit                                                                                               |                                                        |                                               |              |
| Default naming context [ADAP-DC3.adap.internal.com]                                                     | CN=Schema,CN=Configuration,DC=adap,DC=i                |                                               |              |
| Configuration [ADAP-DC3.adap.internal.com]                                                              | Advanced Security                                      | Settings for Schema                           |              |
| Schema [ADAP-DC3.adap.internal.com]                                                                     |                                                        |                                               |              |
| RootDSE [ADAP-DC3.adap.internal.com]                                                                    |                                                        |                                               |              |
| Default naming context [ADAP-DC3.adap.internal.com]                                                     | Owner: Schema Admins (ADAP\Schema Admins) Change       | 1                                             |              |
| Default naming context [ADAP-DC3.adap.internal.com] Default naming context [ADAP-DC3.adap.internal.com] | Permissions Auditing Effective Access                  |                                               |              |
| Configuration (ADAP-DC3.adap.internal.com)                                                              | A A                                                    | uditing Entry for Schema                      | _ <b>□</b> X |
| Schema (ADAP-DC3.adap.internal.com)                                                                     | Type: Success                                          | 1                                             | <u>^</u>     |
|                                                                                                    |                                                        |                                               |              |
|                                                                                                    | Applies to: This object and all descendant objects 🗸 🗸 |                                               | =            |
|                                                                                                    |                                                        |                                               |              |
|                                                                                                    |                                                        |                                               |              |
|                                                                                                    | Permissions:                                           |                                               |              |
|                                                                                                    | Full control                                           | ✓ Create classSchema objects                  |              |
|                                                                                                    | List contents                                          | Delete classSchema objects                    |              |
|                                                                                                    | Read all properties                                    | Create lostAndFound objects                   |              |
|                                                                                                    | Write all properties                                   | ✓ Delete lostAndFound objects                 |              |
|                                                                                                    | ✓ Delete                                               | ✓ Change schema master                        |              |
|                                                                                                    | Delete subtree                                         | Manage replication topology                   |              |
|                                                                                                    |                                                        | Read only replication secret synchronization  |              |
|                                                                                                    | Modify owner                                           | Reanimate tombstones                          |              |
|                                                                                                    | ☐ All validated writes                                 | Replicating Directory Changes                 |              |
|                                                                                                    | All extended rights                                    | Replicating Directory Changes All             |              |
|                                                                                                    | Create all child objects                               | Replicating Directory Changes In Filtered Set |              |
|                                                                                                    | Delete all child objects                               | Replication synchronization                   |              |
|                                                                                                    | Create attributeSchema objects                         | ✓ Update schema cache                         |              |
|                                                                                                    | Delete attributeSchema objects                         |                                               |              |
|                                                                                                    | Properties                                             |                                               |              |
|                                                                                                    | Read all properties                                    | Read mcDS-ObjectReferenceBI                   |              |
|                                                                                                    | Write all properties                                   | Write mrDS-ObjectReferenceBl                  | ~            |
|                                                                                                    | L                                                      |                                               | OK Cancel    |

#### **3.2.6 Configuring auditing for DNS objects**

- i Login to any computer that has the Active Directory Service Interfaces snap-in → Open Run
   Type adsiedit.msc → OK → Right click on ADSI Edit → Connect to.
- In the Connection Settings window → Under Select or type a Distinguished Name or Naming Context.
  - Type DC=adap, DC=internal, DC=com as the Distinguished Name. (This partition is generally loaded in Adsiedit by default)
  - Type DC=DomainDNSZones,DC=adap,DC=internal,DC=com as the Distinguished Name.
  - Type DC=ForestDNSZones,DC=adap,DC=internal,DC=com as the Distinguished Name.

| Connection Settings                                            |  |  |  |  |
|----------------------------------------------------------------|--|--|--|--|
| Name: Default naming context                                   |  |  |  |  |
| Path: LDAP://ADAP-DC3.adap.internal.com/DC=DomainDNSZones,DC=  |  |  |  |  |
| Connection Point                                               |  |  |  |  |
| Select or type a Distinguished Name or Naming Context:         |  |  |  |  |
| DC=DomainDNSZones,DC=adap,DC=internal,DC=com 🗸                 |  |  |  |  |
| O Select a well known Naming Context:                          |  |  |  |  |
| Default naming context 🗸 🗸                                     |  |  |  |  |
| Computer                                                       |  |  |  |  |
| ○ Select or type a domain or server: (Server   Domain [:port]) |  |  |  |  |
| ✓                                                              |  |  |  |  |
| Default (Domain or server that you logged in to)               |  |  |  |  |
| Use SSL-based Encryption                                       |  |  |  |  |
| Advanced OK Cancel                                             |  |  |  |  |

| 📝 ADSI Edit           |                                                                                                    |                                                                                                    |                                                                                                    |
|-----------------------|----------------------------------------------------------------------------------------------------|----------------------------------------------------------------------------------------------------|----------------------------------------------------------------------------------------------------|
| File Action View Help |                                                                                                    |                                                                                                    |                                                                                                    |
| 🗢 🔿 🛅 🐹 📷 🖄           | ?                                                                                                    |                                                                                                    |                                                                                                    |
| ADSI Edit             | Name CN=AdminSDHolder CN=ComPartitions CN=ComPartitionSets CN=Default Domain Policy CN=Dfs-Configuration CN=DFSR-GlobalSettings CN=File Replication Service CN=File Replication Service CN=FileLinks CN=IP Security CN=Meetings CN=MicrosoftDNS CN=Password Settings Con CN=Policies CN=PSPs CN=RAS and IAS Servers Ac CN=RpcServices CN=WMIPolicy CN=BCKUPKEY_B7f03459-a CN=BCKUPKEY_PSecret CN=BCKUPKEY_PSecret CN=RDD ManagerS CN=RD ManagerS | Class<br>container<br>container<br>domainPolicy<br>dfsConfigura<br>msDFSR-Glo<br>container<br>nTFRSSettings<br>fileLinkTracki<br>container<br>container<br>container<br>msDS-Passw<br>container<br>msImaging<br>container<br>rpcContainer<br>container<br>container<br>secret<br>secret<br>secret<br>secret<br>secret<br>rIDManager<br>camSenver | Distinguished Name<br>CN=AdminSDHolder, C<br>CN=ComPartitions, CN<br>CN=ComPartitionSets,<br>CN=Default Domain P<br>CN=Dfs-Configuratior<br>CN=DFSR-GlobalSettir<br>CN=DFSR-GlobalSettir<br>CN=DFSR-GlobalSettir<br>CN=DFSR-GlobalSettir<br>CN=FileLinks, CN=Syst<br>CN=FileLinks, CN=Syst<br>CN=IP Security, CN=Sy<br>CN=Meetings, CN=Syst<br>CN=Policies, CN=Syste<br>CN=PSPs, CN=Syste<br>CN=PSPs, CN=Syste<br>CN=RAS and IAS Serve<br>CN=RpCServices, CN=S<br>CN=WINPOLicy, CN=S<br>CN=BCKUPKEY_B7034<br>CN=BCKUPKEY_PSecr<br>CN=BCKUPKEY_PSecr<br>CN=RID ManagerS, CN |
| < >                   | <                                                                                                    |                                                                                                    | >                                                                                                    |

- iii Navigate to the left panel  $\rightarrow$  Click on Default naming context  $\rightarrow$  Right click on MicrosoftDNS  $\rightarrow$  Select properties  $\rightarrow$  Security  $\rightarrow$  Advanced  $\rightarrow$  Auditing  $\rightarrow$  Add.
- iv In the Auditing Entry window  $\rightarrow$  Select a principal  $\rightarrow$  Everyone  $\rightarrow$  OK  $\rightarrow$  Type: Success  $\rightarrow$  Select the appropriate permissions, as directed in the table below.

|                             | A                                 | uditing Entry for MicrosoftDNS      |                                                 |  |
|-----------------------------|-----------------------------------|-------------------------------------|-------------------------------------------------|--|
| L M                         | - Available only seconds for a    | Create Container objects            | Delete msPKI-Key-Recovery-Agent objects         |  |
| N=MicrosoftDNS Proper       |                                   | Delete Container objects            | Create msPKI-PrivateKeyRecoveryAgent objects    |  |
| thrbute Editor Security     | Owner: SYSTEM Chang               | Create controlAccessRight objects   | Delete msPKI-PrivateKeyRecoveryAgent objects    |  |
| Group or user names:        |                                   | Delete controlAccessRight objects   | Create msPrint-ConnectionPolicy objects         |  |
| A CREATOR OWNER             | Permissions Auditing              | Create cRLDistributionPoint objects | Delete msPrint-ConnectionPolicy objects         |  |
| SELF                        | For additional information, doubt | Delete cRLDistributionPoint objects | Create msSFU30DomainInfo objects                |  |
| SYSTEM                      | Per additional information, doubl | Create device objects               | Delete msSFU30DomainInfo objects                |  |
| DrsAdmins (FILEAUD          | Auditing entries:                 | Delete device objects               | Create msSFU30MailAliases objects               |  |
| R Enternine Admins (FILE)   | Type Principal                    | Create dfsConfiguration objects     | Delete msSFU30MailAliases objects               |  |
|                             | 88. Succ Everyone                 | Delete dfsConfiguration objects     | Create msSFU30NetId objects                     |  |
|                             | 🚨 Succ Everyone                   | Create dHCPClass objects            | Delete msSFU30NetId objects                     |  |
| emissions for CREATOR       | Succ Everyone                     | Delete dHCPClass objects            | Create msSFU30NetworkUser objects               |  |
| Full control                | Succ Everyone                     | Create displaySpecifier objects     | Delete msSFU30NetworkUser objects               |  |
| Read                        | Succ Everyone                     | Delete displaySpecifier objects     | Create msSFU30NISMapConfig objects              |  |
| Wite                        | Ma Succ Everyone                  | Create displayTemplate objects      | Delete msSFU30NISMapConfig objects              |  |
| Create all child objects    |                                   | Delete displayTemplate objects      | Create msSPP-ActivationObjectsContainer objects |  |
| Control de Cristo Collecto  |                                   | Create dnsZone objects              | Delete msSPP-ActivationObjectsContainer objects |  |
| or special permissions or a |                                   | Delete dnsZone objects              | Create mS-SQL-OLAPServer objects                |  |
|                             |                                   | Create document objects             | Delete mS-SQL-OLAPServer objects                |  |
|                             | Add Remove                        | Delete document objects             | Create mS-SQL-SQLServer objects                 |  |
| OF                          | Disable inheritance               | Create documentSeries objects       | Delete mS-SQL-SQLServer objects                 |  |
| OK                          | Crocket and Charles               | Delete documentSeries objects       | Create msWMI-MergeablePolicyTemplate objects    |  |
|                             |                                   | Create Domain Policy objects        | Delete msWMI-MergeablePolicyTemplate objects    |  |
| 6                           |                                   | Delete Domain Policy objects        | Create msWMI-ObjectEncoding objects             |  |
|                             |                                   | Create dSA objects                  | Delete msWMI-ObjectEncoding objects             |  |

Note: Use Clear all to clear all permissions and properties before selecting appropriate permissions.

| Auditing<br>Entry  | Auditing<br>Entry for | Access                                                                                 | Apply onto                        |                                        |  |
|--------------------|-----------------------|----------------------------------------------------------------------------------------|-----------------------------------|----------------------------------------|--|
| number             |                       |                                                                                        | Windows<br>Server 2003            | Windows Server<br>2008 and above       |  |
| 182                | DNS<br>Zones          | <ul> <li>Create DNS Zones<br/>objects</li> <li>Delete DNS Zones<br/>objects</li> </ul> | This object and all child objects | This object and all descendant objects |  |
|                    |                       | <ul><li>Write All Properties</li><li>Delete</li><li>Modify Permissions</li></ul>       | DNS Zone objects                  | Descendant DNS<br>Zone objects         |  |
| 3&4<br>Permissions | DNS<br>Nodes          | <ul> <li>Create DNS Nodes<br/>objects</li> <li>Delete DNS Nodes<br/>objects</li> </ul> | This object and all child objects | Descendant DNS Zone<br>objects         |  |
|                    |                       | <ul><li>Write All Properties</li><li>Delete</li><li>Modify Permissions</li></ul>       | DNS Node<br>objects               | Descendant DNS<br>Node objects         |  |

Note: All Auditing Entries must be completed.

Note: Repeat steps iii. and iv. for the remaining 2 default naming contexts.

| Class<br>container<br>container<br>container<br>lomainPolicy                                                                                                    | Distinguished Name<br>CN=AdminSDHolder, (<br>CN=ComPartitions, CN                                                                                                    |
|----------------------------------------------------------------------------------------------------|----------------------------------------------------------------------------------------------------|
| Class<br>container<br>container<br>container<br>domainPolicy                                                                                                    | Distinguished Name<br>CN=AdminSDHolder,<br>CN=ComPartitions, CN                                                                                                    |
| Class<br>container<br>container<br>container<br>lomainPolicy                                                                                                    | Distinguished Name<br>CN=AdminSDHolder, (<br>CN=ComPartitions, CN                                                                                                    |
| IfsConfigura<br>nsDFSR-Glo<br>iontainer<br>nTFRSSettings<br>ileLinkTracki<br>container<br>container<br>nsDS-Passw<br>container<br>nsImaging<br>container<br>pcContainer<br>container<br>ecret<br>ecret<br>ecret<br>ecret<br>ecret<br>ecret<br>ecret<br>ecret<br>ecret<br>ecret<br>ecret | CN=ComPartitionSets,<br>CN=Default Domain P<br>CN=Dfs-Configuration<br>CN=DfSR-GlobalSettir<br>CN=DomainUpdates, C<br>CN=File Replication Se<br>CN=FileLinks, CN=Syst<br>CN=IP Security, CN=Sy<br>CN=Meetings, CN=Syst<br>CN=Meetings, CN=Syst<br>CN=Password Settings<br>CN=Policies, CN=Syste<br>CN=PSPs, CN=System,<br>CN=RAS and IAS Serve<br>CN=RpcServices, CN=S<br>CN=WinsockServices, C<br>CN=WinsockServices, C<br>CN=WMIPolicy, CN=S<br>CN=BCKUPKEY_B703-<br>CN=BCKUPKEY_PSeci<br>CN=BCKUPKEY_PSeci<br>CN=BCKUPKEY_PSeci<br>CN=RID Manager\$, CN<br>CN=Server CN-System                                                                                                    |
|                                                                                                    | simaging<br>ontainer<br>occontainer<br>ontainer<br>ontainer<br>ortainer<br>ortai |

## 4. Configuring event log settings

Setting a threshold value for the event log size helps prevent the loss of audit data. If you've not specified the event log size in your system, older events will be overwritten.

- i Log in to any computer that has the Group Policy Management Console (GPMC),
   with Domain Admin credentials → Open GPMC → Right click on Default Domain Controllers
   Policy → Edit.
- ii In the Group Policy Management Editor → Computer Configuration → Policies → Windows
   Settings → Security Settings → Event Log.
- iii Navigate to the right pane → Right click on Retention method for security log → Properties
   → Overwrite events as needed.
- iv Navigate to the right pane → Right click on Maximum security log size → Define size as directed in the table below.

Note: Ensure security event log holds minimum of 12hrs of data.

| Role              | Operating System              | Size    |
|-------------------|-------------------------------|---------|
| Domain Controller | Windows Server 2003           | 512 MB  |
| Domain Controller | Windows Server 2008 and above | 1024 MB |

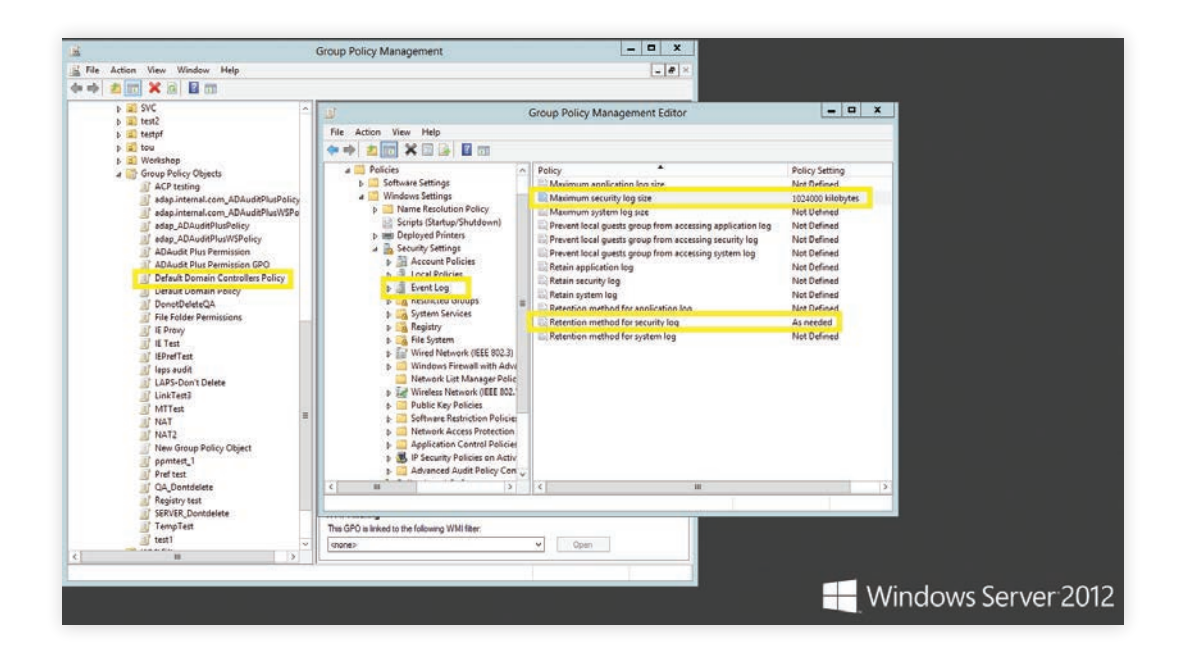

## 5. Troubleshooting FAQ

- i To verify if the desired audit policies and security log settings are configured:
   Log in to any computer that has the Group Policy Management Console (GPMC), with Domain
   Admin credentials → Open GPMC → Right click on Group Policy Results → Group Policy
   Results Wizard → Select the computer, user (current user) → Verify if the desired
   settings are configured.
- ii To verify if the desired object level auditing settings are configured:

Run through step 3.2 found in this document.

#### iii To verify if the desired events are getting logged:

Log in to any computer with Domain Admin credentials  $\rightarrow$  Open Run  $\rightarrow$  Type eventvwr.ms  $\rightarrow$  Right click on Event Viewer  $\rightarrow$  Connect to the target computer  $\rightarrow$  Verify if events corresponding to the audit policies configured are getting logged.

For example: Kerberos Authentication Service Success advanced audit policy configuration should result in event ID 4768 getting logged.

#### ManageEngine) ADAudit Plus

ManageEngine ADAudit Plus is a real-time change auditing and user behavior analytics solution that helps keep your Active Directory, Azure AD, Windows servers, and workstations secure and compliant.

🛨 Download